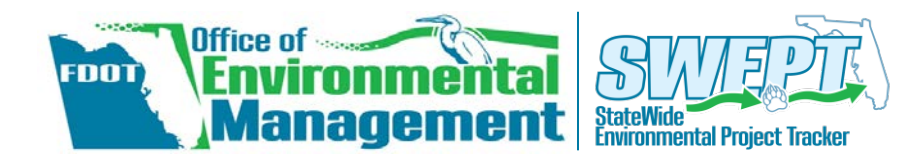

# Processing Minor Edits to Standard Environmental Forms

When the Office of Environmental Management (OEM) is reviewing an environmental form, a minor edit is sometimes needed. These edits may be done by a project team member in SWEPT after it has been approved by the District, but not yet approved by the OEM Director. Rather than re-routing the form through the approval process, the editor may document the change and notify previous approvers about the change.

This quick guide describes how to process these minor edits in SWEPT. The process applies to Type 2 Categorical Exclusion Determination Forms and Re-Evaluation Forms.

# Who can edit forms after they have been approved by the District?

Any member of the District project team may edit the forms. The District Environmental Manager may also edit any project in their District. The names of the team members can be found at the top of the project page near the project map.

## District Project Team

OEM Boyloword

Blansett, Ricardo N. <u>Email</u> 123-456-7890 - Editor Soto, Gary <u>Email</u> 8503333333 - Editor Parker, Peter <u>Email</u> (123) 456-7890 - Project Manager

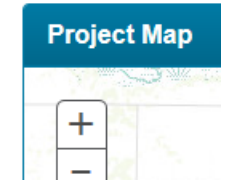

## **Tip!** Introducing the SWEPT Project Page

## My Projects Managing District FM Number All ~ D4 435084-1-58-01

To open a **SWEPT Project Page**, click on the green link highlighting a project's Financial Management Number (FM#) from the SWEPT Home page or other pages throughout the web site.

On SWEPT, each project has its own page where you can find information about the project such as the project team members, a location map, the project schedule, project files, and the environmental document approval history.

# How can I open a form for minor editing?

1. Start editing a form from either the main menu or from the project page as described below.

## From SWEPT Main Menu:

| Project Input / Setup 🗸                                                               |                                                                                                 | Project                                                          |
|---------------------------------------------------------------------------------------|-------------------------------------------------------------------------------------------------|------------------------------------------------------------------|
| Overview                                                                              |                                                                                                 | Topic/Docu                                                       |
| Scope of Services<br>Basic Project Setup<br>Type 1 Categorical Exclusion<br>Checklist | 1. Under <b>Project</b><br>Input/Setup, click on the<br>type of form that needs<br>to be edited | <ul> <li>PD&amp;E F</li> <li>Plannin</li> <li>Environ</li> </ul> |
| Type 2 Categorical Exclusion<br>Determination Form<br>Re-evaluation Form              | <ol> <li>Enter the FM Number of<br/>the project</li> <li>Click Load</li> </ol>                  | PD&E E                                                           |
| Non-Major State Action Checklist                                                      |                                                                                                 | 🖆 Re-eva                                                         |

#### From Project Page:

| Show an Conapse an Show hes  |                                |     |
|------------------------------|--------------------------------|-----|
| PD&E Provisions for Work     | 1. Go to the <b>Project P</b>  | age |
| Planning                     | 2. Scroll to the <b>Projec</b> | t   |
| Environmental Review Process | Upload 3. Look for the form y  | ou  |
| Environmental Analysis       | Upload need to edit            | ۵   |
| PD&E Engineering             | Upload form name.              | C   |
| Public Involvement           | Upload                         |     |
| Re-evaluations               | Upload                         |     |
| Re-evaluation Form           |                                |     |

2. When the form opens, a message appears at the top explaining that it has been approved by the District. Add a comment describing the edits, and click **Reopen** to begin editing.

# Reopen for Editing Note This document has been approved by District management. If you need to make changes, you can use the Reopen button to re-open this document and allow editing. When edits are complete you will have the option to re-submit it for District approval or save minor edits. Note Comments Forms Cannot be redited after approval or save minor edits.

**Examples of Minor Edits** 

- Making an editorial correction
- Uploading additional supplemental documents
- Adding clarification that does not change a recommended decision

### Reopen

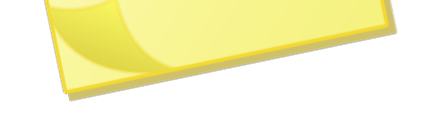

# How are approvers and OEM informed about edits?

- After editing the form, select the appropriate option at the bottom of the form:
  - o Minor Edits Complete
  - Send for District Re-approval (for more substantial edits)
  - Save Draft
- Next, describe the edits in the text box. Comments provided when re-opening the form will be copied into the text box, but you may edit them if needed.
- Click Save. For minor edits, an email will be sent to the OEM Project Delivery Coordinator and District approvers informing them that the edits are complete. The email includes the description of the edits.

## Save Edits after District Approval

Select an option for how to handle these edits

O Save Draft Select this option to keep the document open for editing

O Minor Edits Complete Save and notify OEM and District approvers that minor edits are complete; re-approval of the document will not be required

O Send for District Re-approval Save and submit for District Re-approval

#### Describe Edits

Save